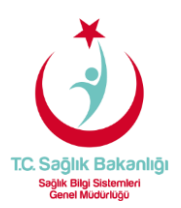

## MOBİL (IOS TABANLI) CİHAZLARDA E-POSTALARA ERİŞİM AYARLARI

Aşağıdaki ayarlar iPhone esas alınarak hazırlanmıştır, Tablet/iPad menüleri de benzer ayarlar ile yapılmaktadır. Kurulum sırasında cihazınızın internet bağlantısının (2G, 3G, 4G LTE, WiFi) aktif olduğunu kontrol ediniz.

Cihazınızın düzenli e-posta gönderme/alma işlemlerinin çalışması için internet bağlantınızın devamlı aktif olması gereklidir.

**1-** Öncelikle iOS işletim sistemine sahip mobil telefon ekranında **Ayarlar** menüsü açılır. Bu menüde **"Hesaplar ve Parolalar"** seçilir.

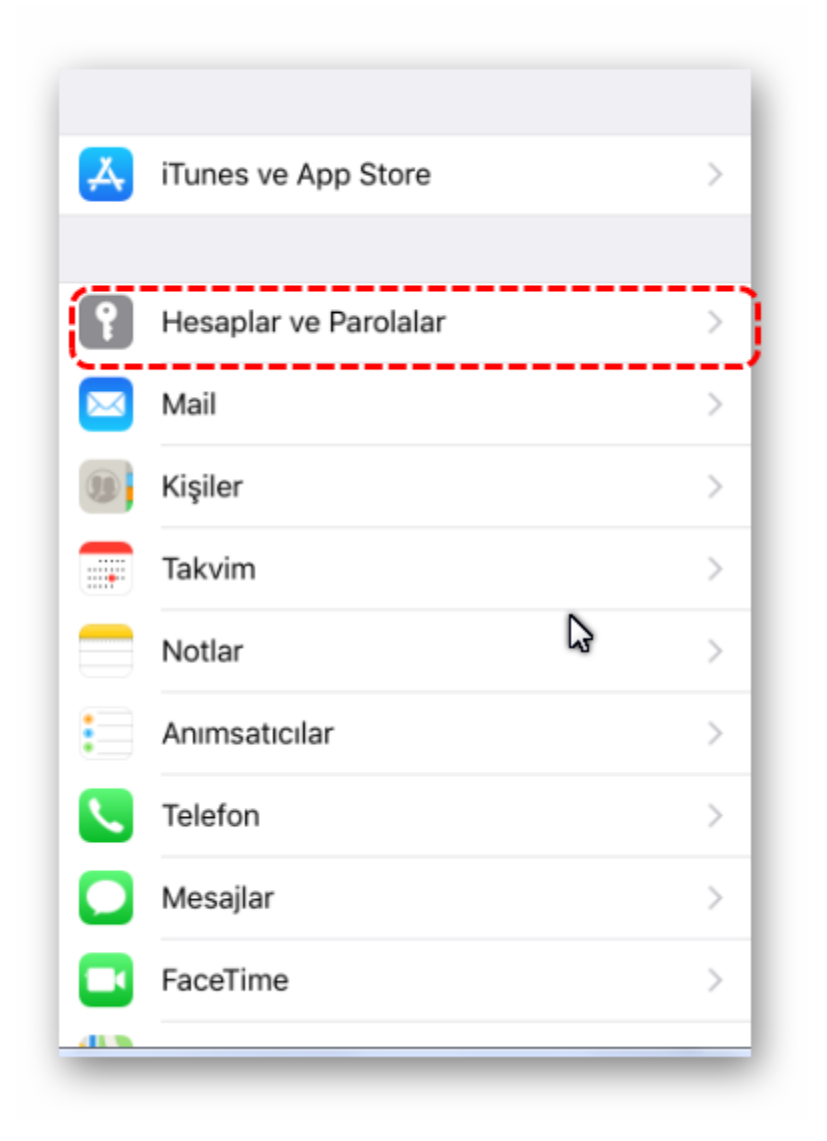

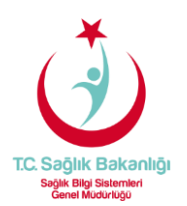

2- Yeni e-posta hesabı eklemek için "Hesap ekle" seçilir.

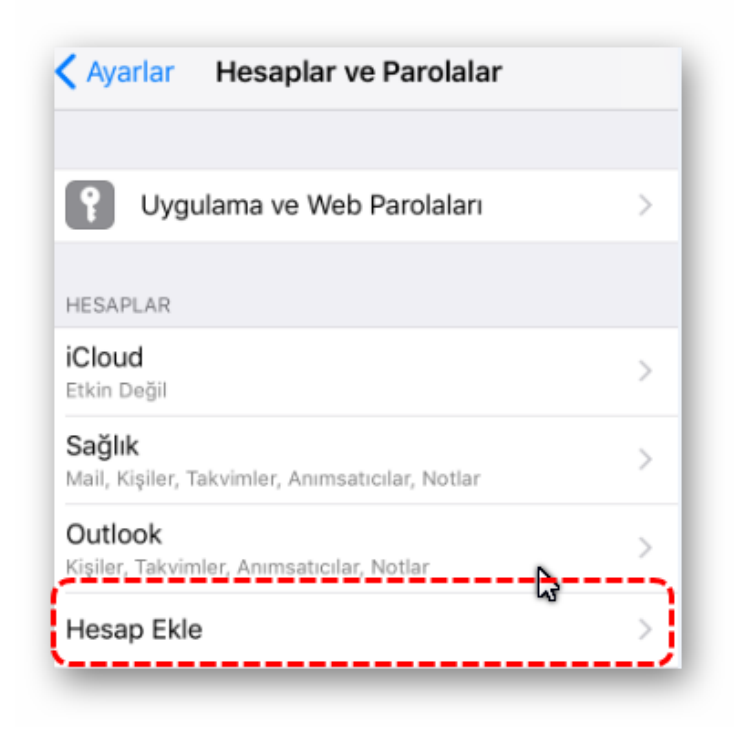

3- Bir sonraki adımda menüde bulunan "Exchange (ActiveSync)" seçilir.

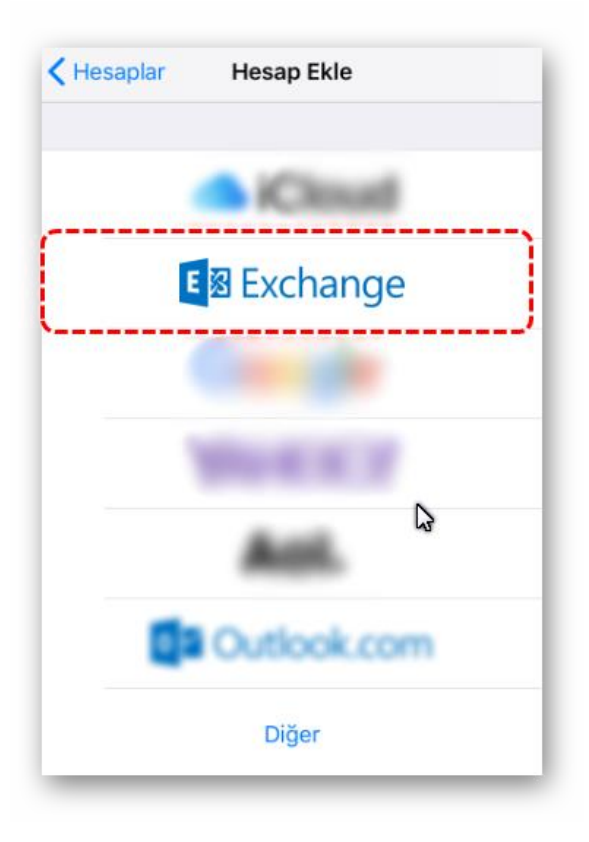

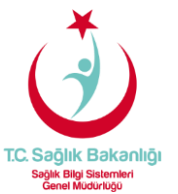

**4- "E-posta"** alanına Sağlık Bakanlığı tarafından tanımlanan e-posta adresi ve parola yazılır. "**Açıklama"** kısmına eğer birden fazla eposta hesabı tanımlı ise, belirleyici bir isim kullanılması faydalı olacaktır.

| Vazgeç   |                 | Sonraki |
|----------|-----------------|---------|
| E-posta  | ad.soyad@saglik | .gov.tr |
| Parola   | •••••           |         |
| Açıklama | Sağlık E-posta  |         |

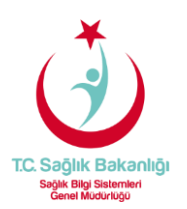

5- Exchange sunucusu ayarları ekranında E-posta adresini, "Alan" (Etki alanı) boş bırakılıp kullanıcı adı kısmına "ad.soyad@saglik.gov.tr" yazılabilir veya Alan kısmına "sbnet" ve Kullanıcı Adı kısmına "ad.soyad" yazılır. Exchange sunucu adresi olarak da "eposta.saglik.gov.tr" ve parolamızı yazıyoruz. Sağ üst köşedeki "Sonraki" butonu seçildiğinde cihazınız doğrulama yapacak ve eposta hesabını telefonunuza kaydedecektir.

| Vazgeç        |                        | Sonraki                                      | Vazgeç        | Sonraki                |
|---------------|------------------------|----------------------------------------------|---------------|------------------------|
| E-posta       | ad.soyad@saglik.gov.tr |                                              | E-posta       | ad.soyad@saglik.gov.tr |
|               |                        |                                              |               |                        |
| Sunucu        | eposta.saglik.gov.tr   |                                              | Sunucu        | eposta.saglik.gov.tr   |
| L             |                        |                                              |               |                        |
| Alan          | İsteğe Bağlı           |                                              | Alan          | sbnet                  |
|               | istege bugi            | 1                                            | Kullanıcı Adı | ad.soyad               |
| Kullanıcı Adı | ad.soyad@saglik.gov.tr | <u>.                                    </u> | Parola        | •••••                  |
| Parola        | ••••                   |                                              |               | G                      |
|               |                        |                                              | Açıklama      | Sağlık E-posta         |
| Açıklama      | Sağlık E-posta         |                                              |               |                        |
|               |                        |                                              | _             |                        |

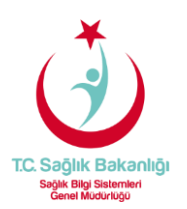

**6-** Eşitleme (senkronizasyon) bölümünde ise, kullanmak istediğimiz özellikler için menüden ilgili satır aç/kapa aktifleştirilir, "**Kaydet"** butonu seçilerek işlem tamamlanır.

|   | Mail          |   |                  |
|---|---------------|---|------------------|
| 9 | Kişiler       |   | $\bigcirc$       |
|   | Takvimler     | ß |                  |
|   | Anımsatıcılar |   | $\bigcirc \circ$ |
|   | Notlar        |   | $\bigcirc$       |